# 如何初始化外接盒中的硬碟

如何初始化您的外接硬碟,可以透過您所購買的外接硬碟盒,其中任何一個傳輸介面 (Thunderbolt / eSATA / USB / FireWire) 來進行初始化動作,跟您在本機磁碟初始化的動作一樣;如果您有特定 的格式化工具,請先確認是否有支援您所購買的外接盒所使用的傳輸介面。 如果是有磁碟陣列功能的外接盒,請先設定好您所需的磁碟陣列模式,再進行格式化的動作。

#### 警告:

移除分割區和格式化的動作,會清除您的硬碟中的資料!避免重要檔案的遺失,請在進行此項動作 時,先將重要檔案備份在您其它的儲存裝置中。

# macOS

 使用 Mac OS X 中的「磁碟工具程式」來進行磁碟初始化的動作,您可以從「應用程式/工具」 資料夾中開啟,或是連接電腦後出現的提示視窗中開啟。

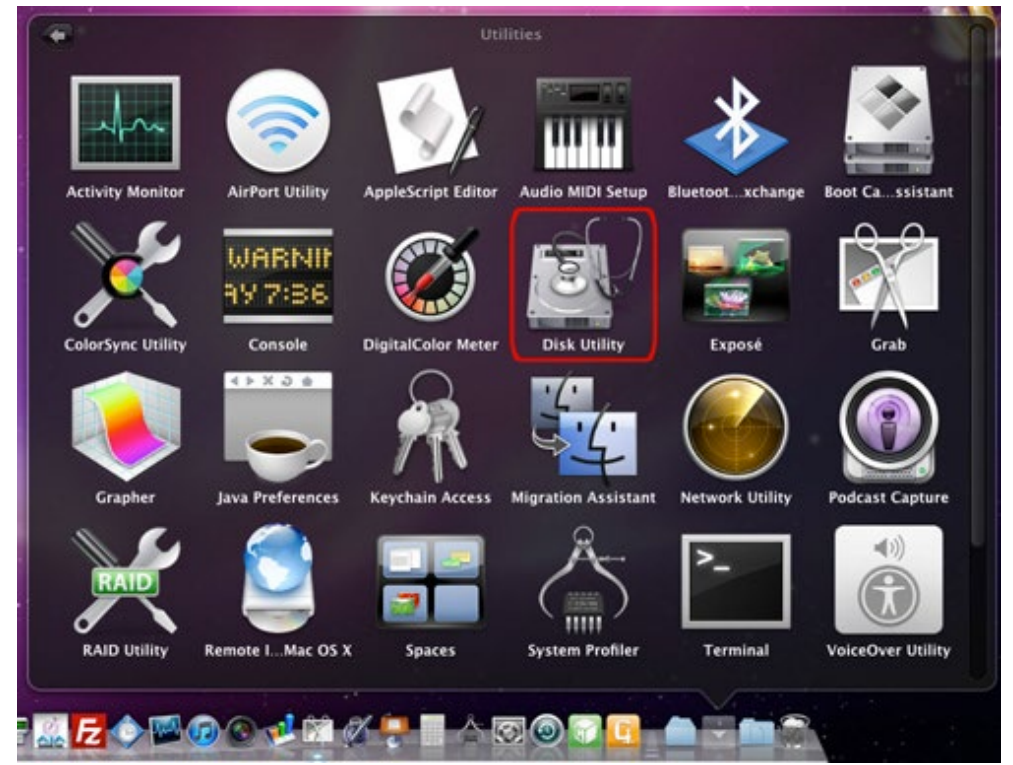

 「磁碟工具程式」1~3項中·先點選您要初始化的磁碟·再選擇「分割」項目及所需分隔的磁 區數目·範例中只選擇1個分割區。

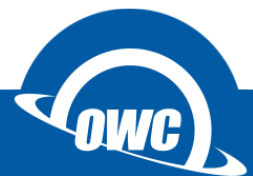

| 00                         |                                                                                                    | USB 3.0 MassSto                                                                                                    | rage Media                                                                            |                   |                 | 0              |  |
|----------------------------|----------------------------------------------------------------------------------------------------|----------------------------------------------------------------------------------------------------|---------------------------------------------------------------------------------------|-------------------|-----------------|----------------|--|
| ▲ ⑦ ☆ ◎ (<br>助出 随介 熱華 医粒 世 | <ul> <li>)</li> <li>)</li></ul> | 日本:     日本:     日本: |                                                                                       | olv               |                 | 12.69          |  |
| Macintosh HD               | 3.0                                                                                                    | 原架構:<br>(個分割區                                                                                                    | LA 清除 9<br>卷宗資訊<br>• 名柄:                                                              | 割 RAID<br>未命名 1   | ma )            |                |  |
| DISK151                    |                                                                                                    |                                                                                                    | 格式:                                                                                   | Mac OS 排          | 充格式(日誌式)        | •              |  |
|                            | *                                                                                                    | * 未命名 1                                                                                                    | 式示: 1.00 18<br>若要分割所國磁碟, 選擇卷宗架構。為每個卷宗設定名<br>構、格式和大小、該後按"套用"一下。<br>將製作新的分割區。<br>大小:1TB |                   |                 |                |  |
|                            | 3.0 MassSt                                                                                                    |                                                                                                    | ¥量: 1 TB (1,00<br>太總: 可請寫<br>太總: 不支援<br>24棋: 主同機記導                                    | (<br>00,202,788,8 | 5.<br>364 Byte) | <del>家</del> 用 |  |

3. 「磁碟工具程式」4~5項·「選項」設定中選擇何種架構的分割區·完成後按下套用·完成後 會在桌面顯示磁碟圖示。

| 準的 Mac,或將磁碟作為任何裝有 Mac OS X<br>磁碟使用。 |
|-------------------------------------|
|                                     |
| ℃ 基準的 Mac,或將磁碟作為任何 Mac 的非岛          |
|                                     |
| ndows 系統的電腦,或要搭配使用的設備要求<br>。        |
|                                     |
|                                     |

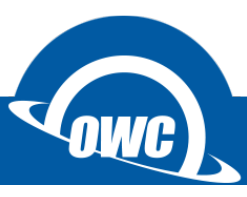

### 磁碟工具沒有看到外接硬碟怎麼辦?

如果您在 macOS 磁碟工具中看不到硬碟或是無法清除成 macOS 格式,請進入命令模式視窗中, 依照下圖範例確認是否抓取到硬碟並進行清除動作。(清除前請先備份您的資料)

|               | 1                                           | mbp-2017 — -bash —      | - 87×41          |             |  |  |  |
|---------------|---------------------------------------------|-------------------------|------------------|-------------|--|--|--|
| Last login    | Wed Oct 11 14:21:26                         | on ttys000              |                  |             |  |  |  |
| MBP-2017s-N   | MacBook-Pro:~ mbp-2017                      | S diskutil list         |                  |             |  |  |  |
| /dev/disk0    | (internal):                                 |                         | 0175             | TRENTTETER  |  |  |  |
| #:            | CUTD contition school                       | NAME                    | SIZE             | IDENTIFIER  |  |  |  |
| 0:            | GUID_partition_scheme                       |                         | 1.0 18           | disk0       |  |  |  |
| 1:            | Apple CoreStores                            | Magintach UD            | 514.0 MB         | diskosi     |  |  |  |
| 2.            | Apple_corescorage                           | Recovery HD             | 650 0 MB         | disk0s2     |  |  |  |
| 4.            | Apple_BOOL                                  | Container disk2         | 499 2 GB         | dickach     |  |  |  |
| 4.            | Appre_Arrs                                  | container uiskz         | 477.2 00         | 0138034     |  |  |  |
| /dev/disk1    | (internal, virtual):                        |                         |                  |             |  |  |  |
| #:            | TYPE                                        | NAME                    | SIZE             | IDENTIFIER  |  |  |  |
| 0:            | Apple_HFS                                   | Macintosh HD            | +500.0 GB        | disk1       |  |  |  |
|               |                                             | Logical Volume on       | disk0s2          |             |  |  |  |
|               |                                             | A5A8B58E-81BC-4A5F      | -861D-29772BE935 | 4E          |  |  |  |
|               |                                             | Unencrypted             |                  |             |  |  |  |
|               |                                             |                         |                  |             |  |  |  |
| /dev/disk2    | (synthesized):                              |                         |                  |             |  |  |  |
| #:            | IYPE                                        | NAME                    | SIZE             | IDENTIFIER  |  |  |  |
| 0:            | APFS Container Scheme                       | -<br>Dhuning] Chang dia | +499.2 GB        | disk2       |  |  |  |
| 4.            | ADEC Maluna                                 | Physical Store dis      | KU54             | di ali O ad |  |  |  |
| 1:            | APPS VOlume                                 | macus High Sierra       | 17.9 GB          | disk2s1     |  |  |  |
| 2.            | APPS VOlume                                 | Preboot                 | 20.2 MD          | diak2a2     |  |  |  |
| 5.            | APPS VOlume                                 | Recovery                | 2 1 CP           | disk2s3     |  |  |  |
| 4.            | AFF5 VOIDINE                                | 414                     | 2.1 00           | 0134234     |  |  |  |
| /dev/disk3    | (external):                                 |                         |                  |             |  |  |  |
| #:            | TYPE                                        | NAME                    | SIZE             | IDENTIFIER  |  |  |  |
| 0:            | GUID partition scheme                       |                         | 375.1 GB         | disk3       |  |  |  |
| 1:            | Microsoft Basic Data                        |                         | 134.2 MB         | disk3s1     |  |  |  |
| 2:            | Apple_HFS                                   |                         | 374.9 GB         | disk3s2     |  |  |  |
| 6100          |                                             |                         |                  |             |  |  |  |
| MBP-2017s-N   | MacBook-Pro:~ mbp-2017                      | \$ diskutil eraseDis    | k APFS P4800X /d | lev/disk3   |  |  |  |
| Started era   | ase on disk3                                |                         |                  |             |  |  |  |
| Unmounting    | disk                                        |                         |                  |             |  |  |  |
| Creating th   | ne partition map                            |                         |                  |             |  |  |  |
| Waiting for   | r partitions to activa                      | te                      |                  |             |  |  |  |
| Formatting    | Formatting disk3s2 as APFS with name P4800X |                         |                  |             |  |  |  |
| Mounting disk |                                             |                         |                  |             |  |  |  |
| Finished et   | rase on diska                               |                         |                  |             |  |  |  |
| MBP-201/S-N   | MacBook-Pro:~ mop-2017                      |                         |                  |             |  |  |  |

1. 確認外接硬碟位置:diskutil list

2. 上圖確認外接硬碟為 /dev/disk3

3. 格式化外接硬碟: diskutil eraseDisk APFS P4800X /dev/disk3

diskutil eraseDisk → 清除指令

APFS → 我要格式化成 macOS High Sierra 的格式

**P4800X** → 完成後的磁碟名稱

/dev/disk3 → 要格式化的外接硬碟路徑

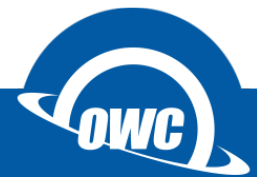

# 常見問題

#### 在 Mac OS X 中我無法格式化我的外接硬碟?

一些使用者可能會碰到在 Mac OS X 中·格式化外接硬碟會出現失敗的狀況·其中最主要的原因· 是因為外接硬碟原本是 Windows OS 的磁碟格式·以至於 Mac 系統無法直接格式化·此時您可以 先選擇「分割」磁碟的方式·在「選項」中選擇 Apple 的磁碟系統後進行初始化動作·完成後就可 以改善您所碰到的問題。

#### 如何分割以格式化過的硬碟?

你可以透過專用的磁碟工具來進行,但是如果您是使用 Windows 系統內附的磁碟工具,進行分割 動作時將會造成您的資料遺失。

#### 我不小心清除了磁碟分割區,但是還未格式化我的硬碟,可以將資料救回來嗎?

一般來說,當您刪除分區,磁區遺失後將看不到磁碟內的資料。不過,如果你沒有做任何其它動作,如格式化,還是有可能救回部分或全部的資料。您可以使用救援軟體來還原之前的分割區設定,我們建議您可以試試 TestDisk 所提供的救援磁區功能。

#### 我應該為我的外接式硬碟選擇哪一種格式?

這將取決於您要如何使用您的外接式硬碟,我們提供一些建議如下,給您參考:

- NTFS:可以在 Windows XP, Windows Vista, Windows 7上可讀寫 · Mac OS 僅提供讀取。
- HFS+: Mac OS 格式,僅能在 Mac OS 上使用。
- FAT32:支援 Windows, Mac and Linux。(單一檔案限制 4GB 以下,磁碟分割區限制 2.2TB 以下)※以上都在不考慮安裝其它第三方軟體下的狀況。

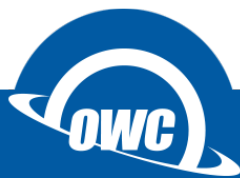

# Windows OS

#### 大於 2TB 容量的初始化步驟

首先為什麼需要特別說明大於 2TB 的初始化步驟?這是緣至於 Windows Vista 之前的舊系統 (如 WIN 98SE / WIN XP)·本身並未支援大於 2TB 的磁碟定址格式·所以在此特別說明·當您是使用大於 2TB 的硬碟時·有可能在 WIN 98SE / WIN XP 下無法使用·或是只能抓取到 2TB 的硬碟容量· 當你依照說明進行初始化後·您將可以在 Windows Vista 之後的版本中使用完整的磁碟容量。

- 1. 首先先將已初始化的磁碟分區刪除,如果是未初始化的磁碟請直接看第6個步驟。
- 在桌面的左下角「開始 > 搜尋程式及檔案」中輸入 cmd 進入系統管理員的命令提示視 窗,在視窗中輸入 diskpart 指令後按下 Enter 鍵,開始進行磁碟初始化動作 (Win 8 可直 接按下「視窗」+「x」,選擇系統管理員的命令提示視窗)。 http://support.microsoft.com/kb/300415
- 3. 輸入 list disk 查看磁碟號碼。
- 4. 選擇要初始化的磁碟;範例是選擇磁碟 2,所以輸入 select disk 2 指令後按下 Enter 鍵。
- 清除磁碟 (請特別注意所選的磁碟是您所需要初始化的磁碟); 輸入 clean 指令後按下 Enter 鍵,即可完成清除動作,完成後輸入 exit 指令離開。

▲ 条統管理員: C:\Windows\system32\cmd.exe - diskpart Microsoft Windows [版本 6.1.7600] j, Copyright (c) 2009 Microsoft Corporation. All rights reserved. Ε C:\Users\cocomi>diskpart Microsoft DiskPart 版本 6.1.7600 Copyright (C) 1999-2008 Microsoft Corporation. 在電腦:COCOMI-PC DISKPART> list disk 磁碟 ### 狀態 大小 可用 Dyn Gpt 磁碟 0 連線 698 GB Ø B 磁碟 1 連繞 149 GB 1024 KB 磁碟 2 連線 931 GB 127 MB DISKPART> select disk 2 磁碟 2 是所選擇的磁碟。 DISKPART> clean DiskPart 成功地清理了磁碟。 DISKPART> exit\_ 111

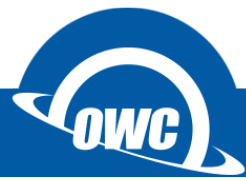

 在「我的電腦」圖示上點擊滑鼠右鍵,出現選單後點選「管理」項目進行格式化動作,或是 在「控制台(切換到傳統檢視)> 系統管理工具」選擇「電腦管理」。

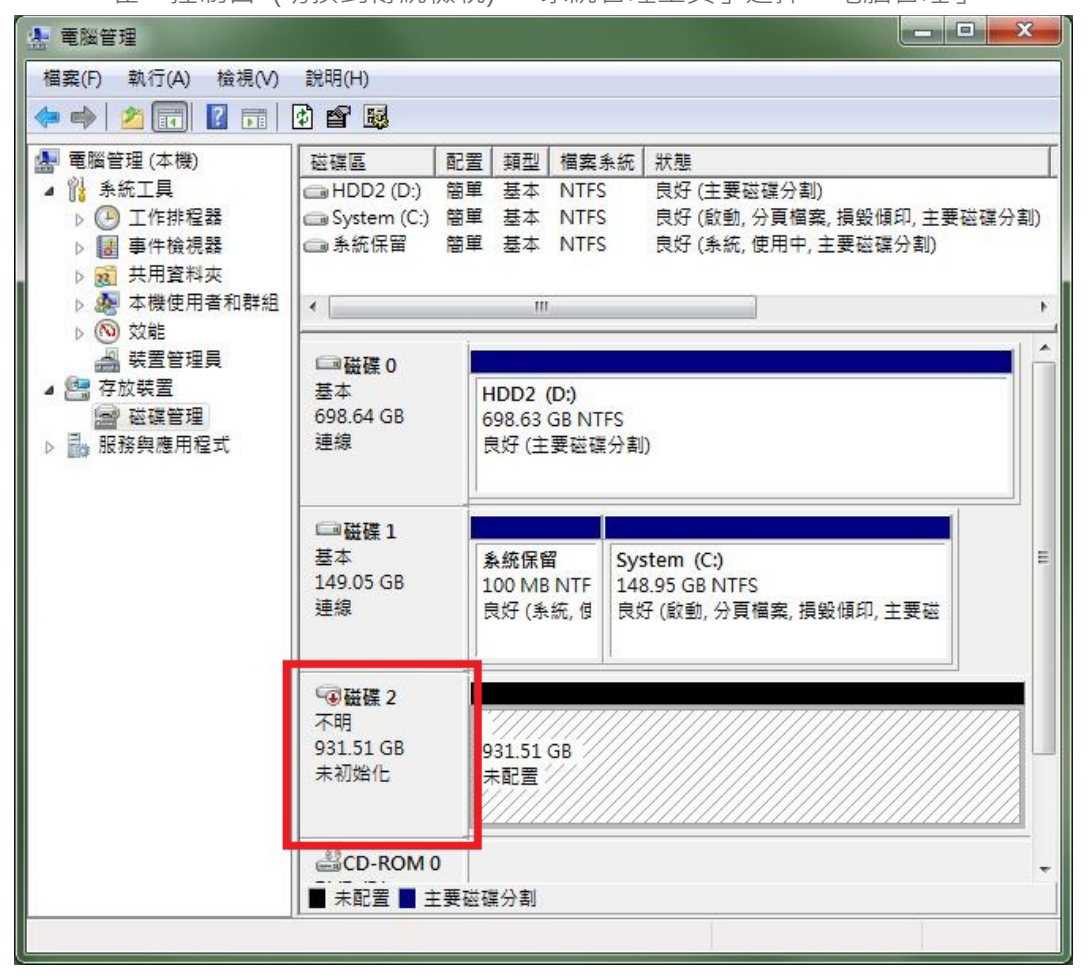

 點選外接磁碟;範例中為磁碟2·點選磁碟2後按下滑鼠右鍵·選擇「初始化磁碟」後選 擇GPT格式後按下「確定」鍵。

| 您必須~<br>巽取磁研     | 宝邏輯磁碟 <sup>。</sup><br>葉(S): | 管理員能存取'                     | 它之前初始一                   | 個磁碟。        |        |
|------------------|-----------------------------|-----------------------------|--------------------------|-------------|--------|
| ☑磁磷              | 2                           |                             |                          |             |        |
| 请使用 <sup>-</sup> | 下列磁碟分                       | 割様式給已選                      | DT磁碟·                    |             |        |
| O MBI            | ?(主閉機部<br>(GUID 磁磷          | 錄)(M)<br>(分割表格)(G)          |                          |             |        |
| 主意:所<br>谍需大捷     | 有舊版的 W<br>於 2 TB 或為         | Vindows 均無決<br>A Itanium 電腦 | ー<br>長辨識 GPT 磁<br>上所使用此様 | 碟分割様式<br>式。 | 。我們建議碗 |
|                  |                             |                             | _                        |             | -      |

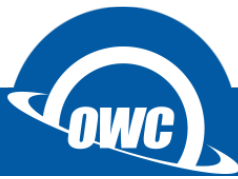

8. 滑鼠點選「未配置磁區」後按滑鼠右鍵,選擇「新增簡單磁區」,依照「新增磁碟分割精靈」 步驟,選擇您需要的磁區大小、磁碟格式只能選擇 NTFS 格式。

| 編 電腦管理<br>描案(F)<br>新增簡單磁碟區# | <u>*******</u>                  |                                                                   | x |
|-----------------------------|---------------------------------|-------------------------------------------------------------------|---|
|                             | <b>歡</b><br>這個<br>簡單<br>請按      | 迎使用新增簡單磁碟區精靈<br>副精靈協助您在磁碟上建立簡單磁碟區。<br>I磁碟區只能存在單一磁碟上。<br>家[下一步]繼續。 |   |
|                             | 1                               | <上一步(B) 下一步(N) > 取消                                               |   |
|                             | □■磁碟 2<br>基本<br>931.39 GB<br>連線 | 931.39 GB<br>未配置                                                  |   |
|                             | CD-ROM 0 ■ 未配置 ■ 主              | 要磁碟分割                                                             | • |

完成後在「我的電腦」中就會出現您剛剛初始化過的磁碟圖示。(GPT 格式不支援 WIN 98SE / WIN XP)

#### 免責聲明:

這篇文章中的內容如有變更,恕不另行通知。OWC不作任何說明或保證(暗示或其他方式)本文件的準確性和完整性, 在任何情況下概不負責任何利潤損失或任何其它商業損害。在本文中所有使用中的廠商名稱和產品名稱,或是商標或標誌 為其各自持有人所有。

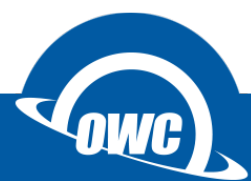